## Assessments

If applicable....other methods of entering this data is being explored.

3/1/2022

Aberdeen Composite School

03

.....

Q

• Students TT

Date \*

School > School Name

Assessment Result

💾 Save

Student Grade at Time of Assessment \* 🧕

🗙 Cancel

GQ

- Select Student (checkbox beside the student or click on the student's name)
- Select the Assessments ST
- Select and Assessment Definition

| Student L                                                                                                    | .ist :: 11 - Aronowitz, Genoveffa 🛛 🛕      | IA A 🙇 🕨                                   |
|----------------------------------------------------------------------------------------------------|--------------------------------------------|--------------------------------------------|
| Details                                                                                                    | Options  Reports Help  Search on Date      |                                            |
| Contacts                                                                                                    |                                            |                                            |
| Attendance                                                                                                    | Assessment Definition                      | Q ×                                        |
| Conduct                                                                                                    | 0 of 0 s                                   | selected 🥖 All Record                      |
| Transcript                                                                                                    | Date AssessmentDef > Name                  | Name                                       |
| Assessment                                                                                                    | No matchi                                  | ng r Oevelopmental Reading Assessment      |
| <ul> <li>Select the assessment to enter scores for the student.</li> <li>Options &gt; Add</li> <li>Enter         <ul> <li>Date (Calendar widget)</li> <li>Student Grade Level at the time of Assessment (Magnifying glass options)</li> <li>School name (Magnifying glass options)</li> <li>Assessment Result (Magnifying glass options)</li> </ul> </li> </ul> |                                            | O ESSP Math Rubric Level                   |
|                                                                                                    |                                            | O ESSP Writing Rubric Level                |
|                                                                                                    |                                            | Évaluation GB+                             |
|                                                                                                    |                                            | Fountas and Pinnell (Benchmark Assessment) |
|                                                                                                    |                                            | O Niveau de rubrique en écriture PSSE      |
|                                                                                                    |                                            | O Niveau de rubrique en mathématiques PSSE |
|                                                                                                    |                                            | O Northern Lights Assessment               |
| o Save                                                                                                    |                                            | O Provincial Exam                          |
|                                                                                                    |                                            | Regina Public Assessment                   |
| st :: 0K - Aschoff, Solomon :: New Fountas and Pinnell (Benchmark Assessment)                                                                                                    |                                            |                                            |
| Options ▼ Reports ▼ H                                                                                                    | elp 🔻                                      |                                            |
| Save X Cancel                                                                                                    |                                            |                                            |
| Assessment Definition > Name *                                                                                                    | Fountas and Pinnell (Benchmark Assessment) |                                            |

QX